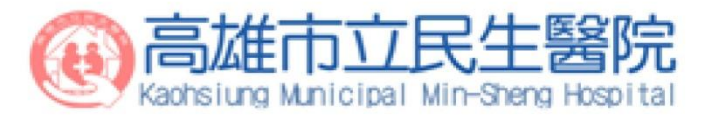

# 數位醫學資訊平台 線上資料庫 操作

#### 醫教中心 / 圖書室

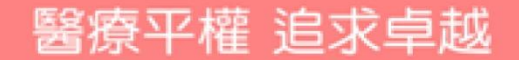

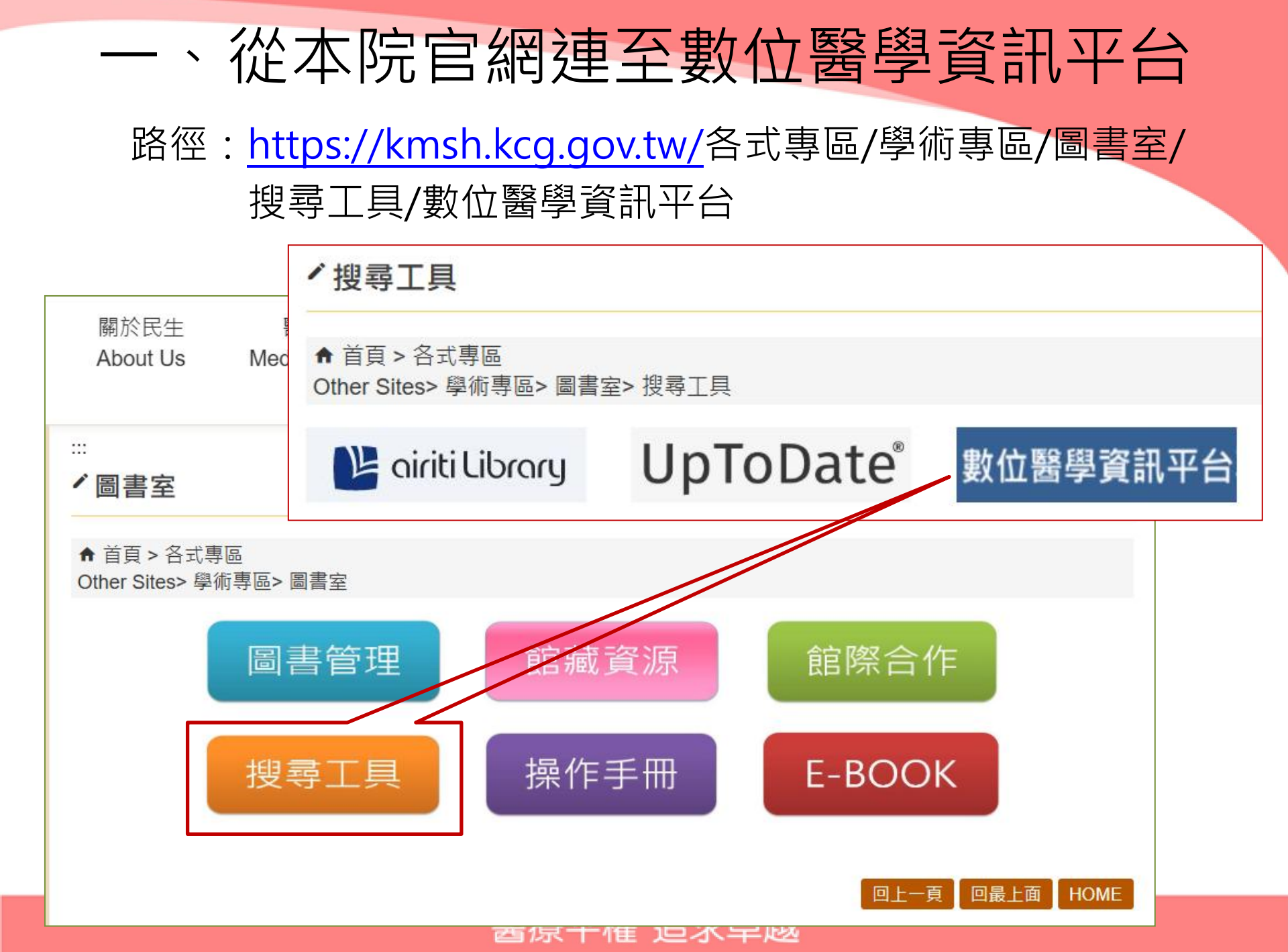

# (1)點選:登入首頁

| ③ 高雄市立民生醫院-學術專區 × ③ 高雄市立民生醫院-數位醫學資訊 × +                                                                                                    |                                                                                                    |
|----------------------------------------------------------------------------------------------------|----------------------------------------------------------------------------------------------------|
| ← → C ▲ kmsh.kcg.gov.tw/Content_List.aspx?n=5913AADB85FDDC0C                                                                                                    | ☆ 🐖 🤪 🗯 🗖 🕲 已暫停 :                                                                                                    |
| 📀 新增分頁 🚱 DAPS 數位醫學資 🙎 民生醫院-數位學習 📀 高雄市立民生醫院 춣 單一帳號認證平台 🛃 免費QR Code生成 🎱 衛生福利部醫事人 📀 繼                                                                                                    | 續教育護產積分 » 📙 其他書籤                                                                                                    |
|                                                                                                    | ▲ ⓐ ⓐ ⓐ ▲ Share<br>▲ 進階搜尋<br>聲:高雄市立民生醫院<br>各式專區<br>Other Sites                                                                                                    |
| … ③ 高雄市立民生醫院・學術専區 × ③ 高雄市立民生醫院・數位醫學資訊 × ④ DAPS 數位醫學資訊平台専業 20. × +                                                                                                    |                                                                                                    |
| ★      ★      →      C      ● eshare.tmu.edu.tw/dapsweb/     ◆     ◆     ◆     ◆     ◆     ◆     ◆     ◆     ◆     ◆     ◆     ◆     ◆     ◆     ◆     ◆     ◆     ◆     ◆     ◆     ◆     ◆     ◆     ◆     ◆     ◆     ◆     ◆     ◆     ◆     ◆     ◆     ◆     ◆     ◆     ◆     ◆     ◆     ◆     ◆     ◆     ◆     ◆     ◆     ◆     ◆     ◆     ◆     ◆     ◆     ◆     ◆     ◆     ◆     ◆     ◆     ◆     ◆     ◆     ◆     ◆     ◆     ◆     ◆     ◆     ◆     ◆     ◆     ◆     ◆     ◆     ◆     ◆     ◆     ◆     ◆     ◆     ◆     ◆     ◆     ◆     ◆     ◆     ◆     ◆     ◆     ◆     ◆     ◆     ◆     ◆     ◆     ◆     ◆     ◆     ◆     ◆     ◆     ◆     ◆     ◆     ◆     ◆     ◆     ◆     ◆     ◆     ◆     ◆     ◆     ◆     ◆     ◆     ◆     ◆     ◆     ◆     ◆     ◆     ◆     ◆     ◆     ◆     ◆     ◆     ◆     ◆     ◆     ◆     ◆     ◆     ◆     ◆     ◆     ◆     ◆     ◆     ◆     ◆     ◆     ◆     ◆     ◆     ◆     ◆     ◆     ◆     ◆     ◆     ◆     ◆     ◆     ◆     ◆     ◆     ◆     ◆     ◆     ◆     ◆     ◆     ◆     ◆     ◆     ◆     ◆     ◆     ◆     ◆     ◆     ◆     ◆     ◆     ◆     ◆     ◆     ◆     ◆     ◆     ◆     ◆     ◆     ◆     ◆     ◆     ◆     ◆     ◆     ◆     ◆     ◆     ◆     ◆     ◆     ◆     ◆     ◆     ◆     ◆     ◆     ◆     ◆     ◆     ◆     ◆     ◆     ◆     ◆     ◆     ◆     ◆     ◆     ◆     ◆     ◆     ◆     ◆     ◆     ◆     ◆     ◆     ◆     ◆     ◆     ◆     ◆     ◆     ◆     ◆     ◆     ◆     ◆     ◆     ◆     ◆     ◆     ◆     ◆     ◆     ◆     ◆     ◆     ◆     ◆     ◆     ◆     ◆     ◆     ◆     ◆     ◆     ◆     ◆     ◆     ◆     ◆     ◆     ◆     ◆     ◆     ◆     ◆     ◆     ◆     ◆     ◆     ◆     ◆     ◆     ◆     ◆     ◆     ◆     ◆     ◆     ◆     ◆     ◆     ◆     ◆     ◆     ◆     ◆     ◆     ◆     ◆     ◆     ◆     ◆     ◆     ◆     ◆     ◆     ◆     ◆     ◆     ◆     ◆     ◆     ◆     ◆     ◆     ◆     ◆     ◆     ◆     ◆     ◆     ◆     ◆     ◆     ◆     ◆     ◆     ◆     ◆     ◆     ◆     ◆     ◆     ◆     ◆     ◆     ◆     ◆     ◆     ◆     ◆     ◆ | 12 🖈 🐱 🤉 🖿 🚺 📑 👘                                                                                                    |
| <ul> <li>▲ 首頁 &gt; 谷武專區</li> <li>Other Sit s&gt; 學術專區&gt; 圖書室&gt;:</li> <li>登入首頁 @</li> </ul>                                                                                                    | 信村即留手人 V 雇佣权用设置值万 " A吧目                                                                                                    |
| 醫學核心期刊目次 https://dilib.we 最新消息                                                                                                    | 請輸入帳號密碼,第一次使用請先加入會員                                                                                                    |
| 醫學核心期刊每月目次線上看_20 112/06/11、06/22-23 北醫圖書館閉館·文獻傳遞暨代檢索服務時間異動 操作說明掃QR Cord碼觀看,更多                                                                                                    |                                                                                                    |
| 上一頁 下一頁 第1頁▼<br>加入會昌操作說明(影音版) mpa                                                                                                    |                                                                                                    |
| PubMed OA Journals                                                                                                    | OA Books                                                                                                    |
| PubMed comprises more than 24 million citations for biomedical literature from<br>MEDLINE, life science journals, and online books. Citations may include links to<br>full-text content from PubMed Central and publisher web sites.<br>PLOS MEDICINE<br>EUROPEAN JOURNAL OF MEDICAL<br>RESEARCH<br>JOURNAL OF MICROBIOLOGY<br>IMMUNOLOGY AND INFECTION                                                                                                    | Investigating the Body in the Victorian<br>Asylum: Doctors, Patients, and<br>Practices.<br>Avatar Assembled: The Social and<br>Technical Anatomy of Digital Bodies. |
| Annals of Gastroenterology<br>國際原文權。它式占托                                                                                                    | Digital Breast Tomosynthesis with                                                                                                    |

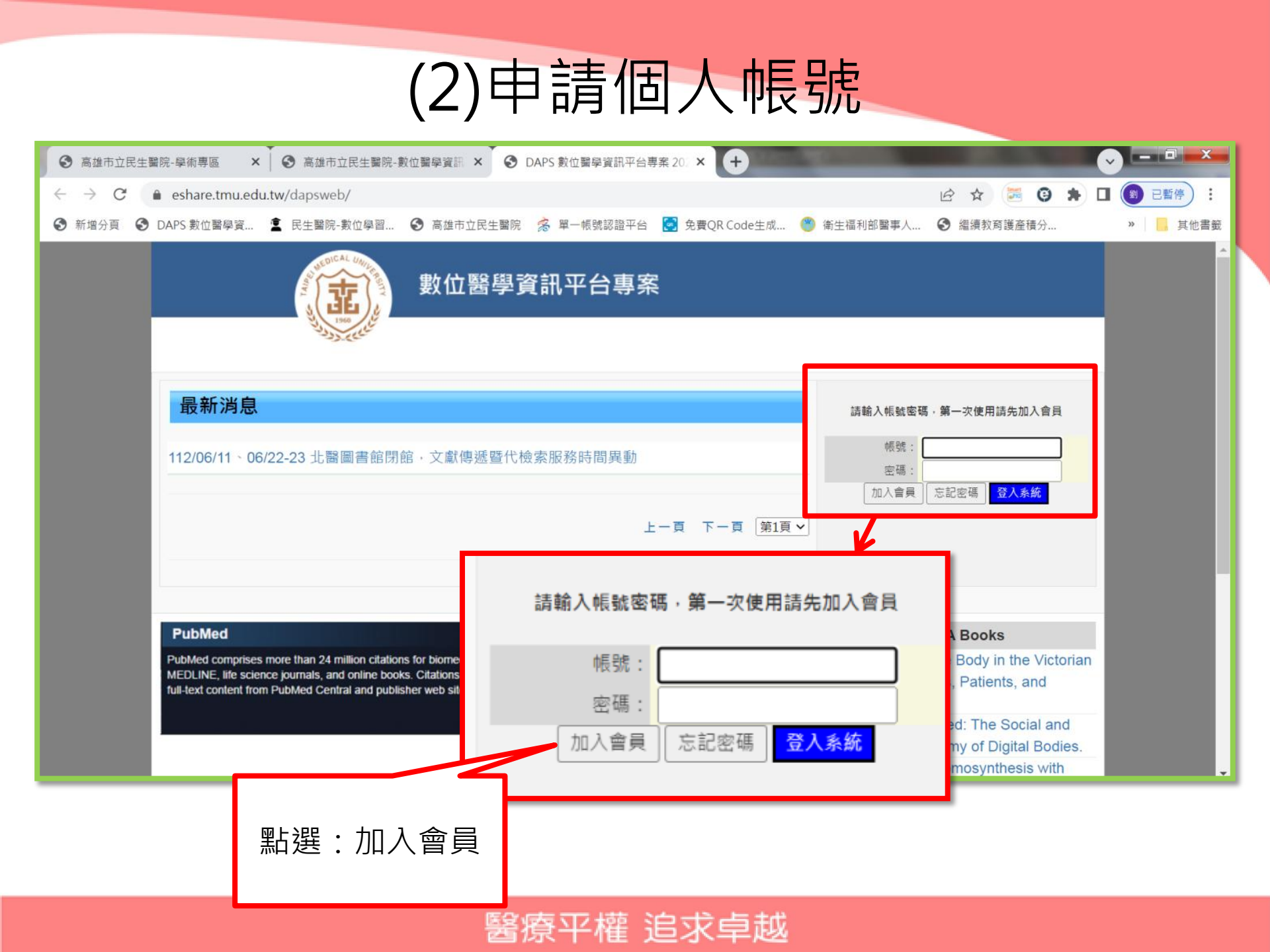

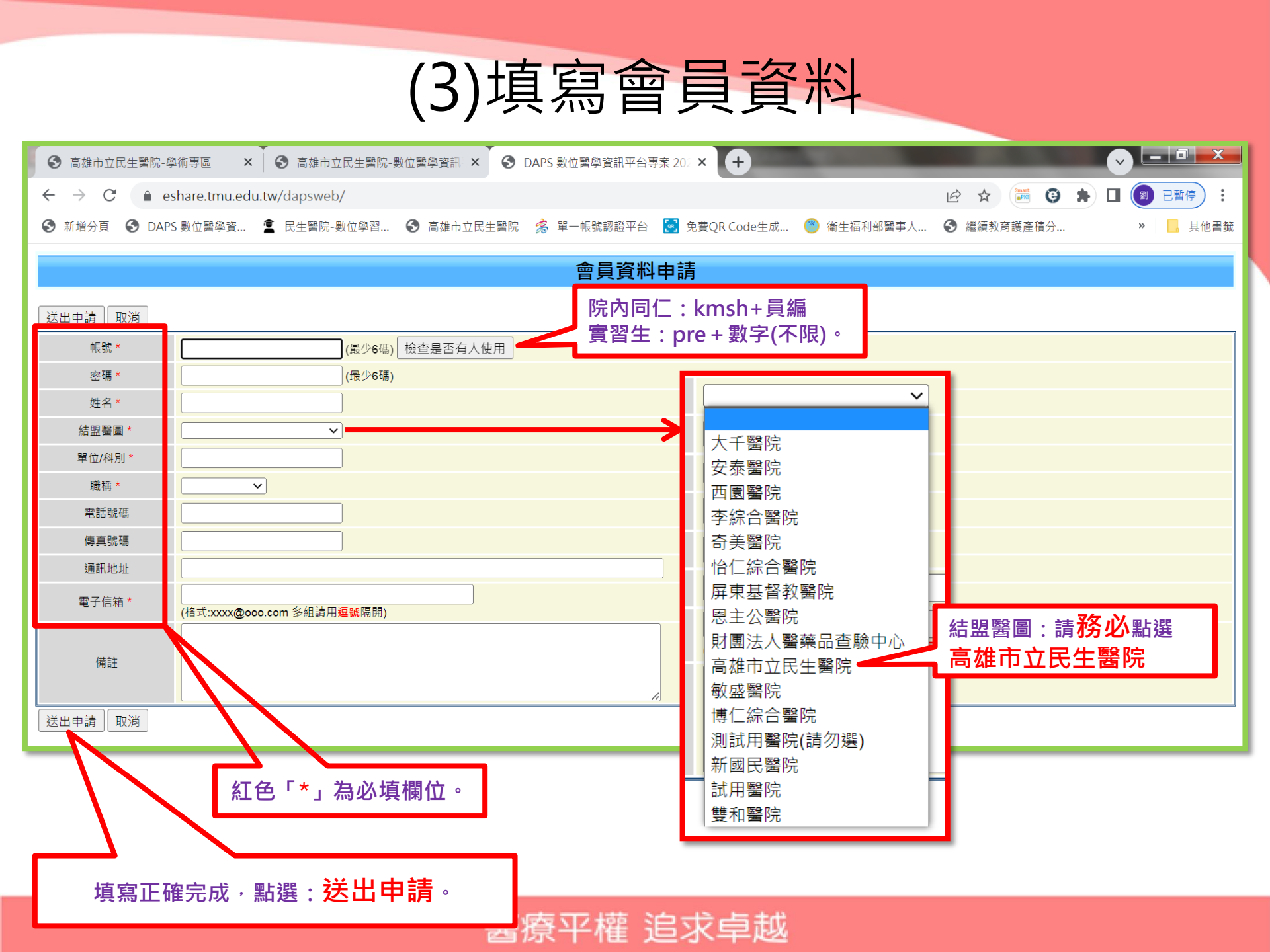

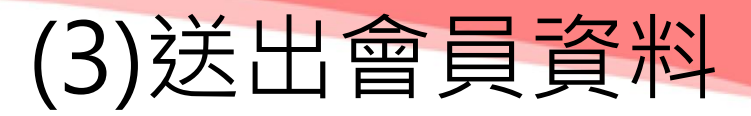

| ● 高雄市立民生醫院-學術專區 × ● 高雄市立民生醫院-           | 數位醫學資訊 ×                         |                            |
|-----------------------------------------|----------------------------------|----------------------------|
| ← → C                                   |                                  | 🗢 🖄 🕁 🐱 🧐 🗯 🛛 🕘 已暫停) :     |
| ● 新增分頁     ● DAPS 數位醫學資     星 民生醫院-數位學習 | Seshare.tmu.edu.tw 顯示            | 福利部醫事人 🚱 繼續教育護產積分 » 🔜 其他書籤 |
|                                         | 申詞頁科已經成功送出!<br>案核通過後將[\/Email通知] |                            |
|                                         | 電化過過及NUMLINEII/通/AH:<br>確定       |                            |
|                                         |                                  | 』                          |
|                                         |                                  |                            |
|                                         | <b>V</b>                         |                            |
| eshare trau edu tv                      | ,顕一                              |                            |
| eshare.thu.edu.tv                       |                                  |                            |
| 申請資料已經成功送出                              | ;<br>;                           |                            |
|                                         |                                  |                            |
| 審核通過後將以Email                            | 通知!                              |                            |
|                                         |                                  |                            |
|                                         |                                  | 確定                         |
|                                         |                                  |                            |
| L                                       |                                  |                            |

(3)帳號審核通過通知信

| ▶ 臺北醫學大學數位醫學資訊平台事 ×                                                                        |                                                                      |                  |                                         | ×                                    |
|--------------------------------------------------------------------------------------------|----------------------------------------------------------------------|------------------|-----------------------------------------|--------------------------------------|
| $\leftrightarrow$ $\rightarrow$ C $($ mail.google.com                                      | /mail/u/0/?ogbl#all/FMfcgzGsnLNMlzdvBCTpSTTShGQpLXWW                 | * 🖗              | 🔲 🕘 已暫得                                 | • •                                  |
| 新增分頁                                                                                       | 🔹 民生醫院-數位學習 📀 高雄市立民生醫院 🔗 單一帳號認證平台 🛃 免費QR Code生成 🎱 衛生福利部醫事人 🔇 絳       | 繼續教育護產積分         | »                                       | 其他書籤                                 |
| = 附 Gmail                                                                                  | Q 搜尋郵件 <b>菲</b>                                                      | ?                | (i) (i) (i) (i) (i) (i) (i) (i) (i) (i) | JC                                   |
| ✔ 撰寫                                                                                       |                                                                      | 第1個,共3個          | < >                                     | 81                                   |
| <ul> <li>□ 收件匣</li> <li>☆ 已加星號</li> <li>① 已延後</li> </ul>                                   | 臺北醫學大學數位醫學資訊平台專案-帳號審核通過 通知信 2023/6/27<br>03:59:02 啮件團 ×              | '下午              | 8 C                                     |                                      |
| <ul> <li>▶ 寄件備份</li> <li>□ 草稿</li> <li>▲ 較少</li> <li>∑ 重要郵件</li> </ul>                     | dds@tmu.edu.tw<br>≩ 寄給 我 マ<br>jessie 您好:                             | 4:02 (0 分鐘前) 🛛 🏋 | ← :                                     | <ul><li></li><li></li><li></li></ul> |
| <ul> <li>□ 即時通訊記錄</li> <li>▶ 已排定時間</li> <li>▶ 所有郵件</li> </ul>                              | 您的註冊帳號: <b>kmsh10037181</b> 已經審核通過<br>請連線至(臺北醫學大學數位醫學資訊平台)登入使用,謝謝!   |                  |                                         | +                                    |
| <ul> <li>① 垃圾郵件</li> <li>□ 垃圾桶</li> <li>▶ □ 類別</li> <li>☞ 管理標籤</li> <li>+ 建立新標籤</li> </ul> | 臺北醫學大學數位醫學資訊平台專案<br>連絡電話:02-27399925<br>Email: <u>dds@tmu.edu.tw</u> |                  |                                         |                                      |
| 標籤 +                                                                                       | 本信由系統自動發出,請勿回覆本信!!                                                   |                  |                                         | >                                    |
|                                                                                            | 帳號審核通過,會寄通知信至信:                                                      | 箱,即可             | 「使用。                                    | ٦                                    |

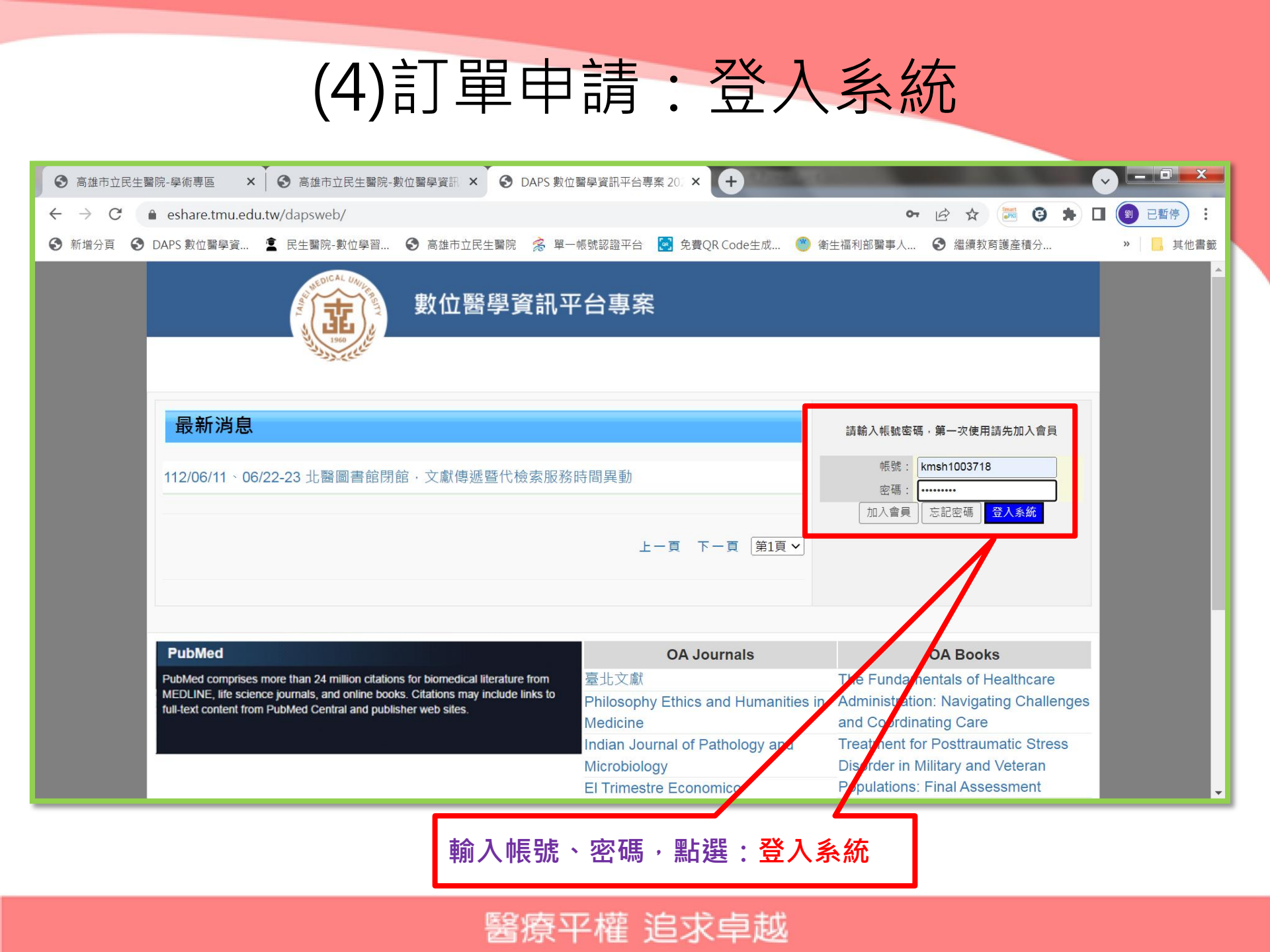

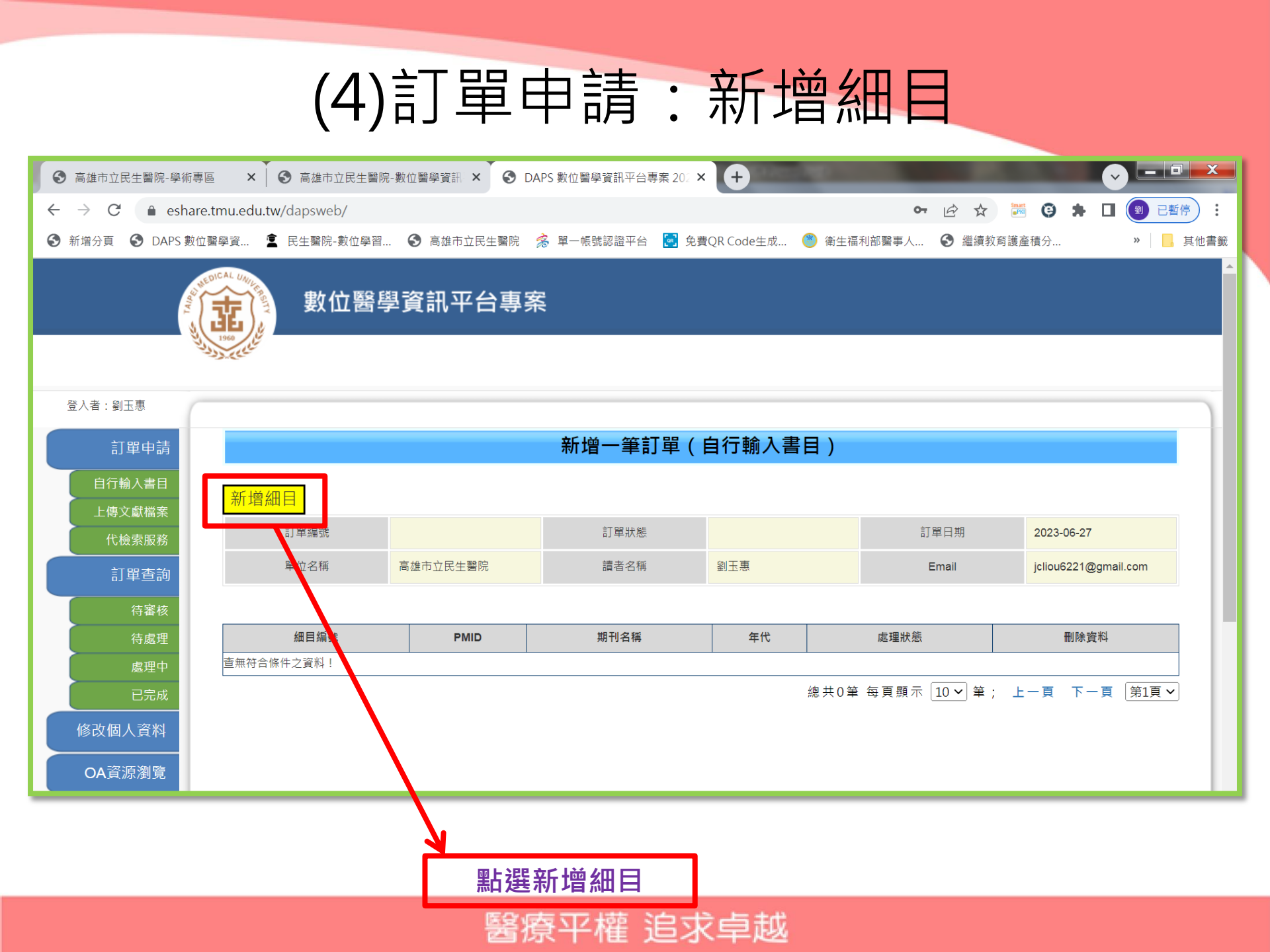

## (4)訂單申請:新增一筆訂單

| A LEAST                  | <b>主</b> ) 數位 | 1醫學資訊平台專案                                                                      |                                                                       |
|--------------------------|---------------|--------------------------------------------------------------------------------|-----------------------------------------------------------------------|
| 登入者                      | 1.將月          | 所需文獻資訊均                                                                        | 真寫完成並儲存                                                               |
| 訂單申請                     |               |                                                                                | 新增一筆訂單(自行輸入細目欄位)                                                      |
| 自符翰人書目                   | 儲存取消          |                                                                                |                                                                       |
| 上傳文獻檔案                   | 细目编数          | 自動攝號                                                                           |                                                                       |
| 代檢索服務                    | PMID          |                                                                                |                                                                       |
| 訂單查詢                     | 期刊名模*         | Clinical & Translational Immunology                                            |                                                                       |
| 待審核                      | 文章名稱          | Trained immunity as a novel approach a<br>Calmette-Guerin vaccine: mechanisms, | gainst COVID-19 with a focus on Bacillus challenges and perspectives. |
| 待處理                      | 年代 *          | 2020                                                                           |                                                                       |
| 處理中                      | 世数*           | 9(12)                                                                          | 輸入必填欄位                                                                |
| 已完成                      | 斯自動的          |                                                                                | <b>学</b> 戸 1 宿 0 MID                                                  |
| 修改個人資料                   | 起頁 *          | e1228                                                                          |                                                                       |
|                          | 這頁 *          | e1228                                                                          | 1月具餘欄位 1 个填                                                           |
| OA資源瀏覽                   | ISSN          |                                                                                |                                                                       |
| 4. 11. mm mm mm data and | 總頁數           |                                                                                | C                                                                     |
| 向北醫圖書函藏<br>連結 PubMed     | 備註            | DOI: 10.1002/cti2.1228                                                         |                                                                       |
| 登出                       | 註:*為必填欄位,未    | 填入PMID,則其他必填欄位可不填,                                                             | 20)                                                                   |
|                          | 蘭存 取消         |                                                                                |                                                                       |

## (4)訂單申請:新增多筆訂單

| 訂單編到<br>單位名利                          | K I                                         | remp_201412160001                    | ビノコン、「ビ」「「<br>訂單狀態<br>清者名稱                            |                              | 訂單日期<br>Email                                       | 2014/12/              | 16                                                        |
|---------------------------------------|---------------------------------------------|--------------------------------------|-------------------------------------------------------|------------------------------|-----------------------------------------------------|-----------------------|-----------------------------------------------------------|
| 日目編號                                  | PMID                                        |                                      | 期刊名稱                                                  |                              | 年代                                                  | 處理狀態                  | 刪除資料                                                      |
| 1                                     | 25180379                                    |                                      |                                                       |                              |                                                     | 待處理                   | X                                                         |
|                                       |                                             |                                      | 新增一筆訂單                                                | (自行輸入書目)                     |                                                     |                       |                                                           |
| 認送出訂單                                 | ││新増下一当                                     | 3.已复                                 | 新增一筆訂單<br>記成所有書                                       | (自行輸入書目)<br>書目,務必知           | 钻選確認                                                | 送出訂                   | 「單                                                        |
| 認送出訂單                                 | 」<br>新増下一当<br>編號                            | 翻目 <b>3.</b> 已行                      | 新增一筆訂單<br>記成所有書                                       | (自行輸入書目)<br>書目,務必知           | <u>計選確認</u>                                         | 送出言<br>2014/12        | <b>丁單</b>                                                 |
| 認送出訂單<br>單位名                          | <mark>新増下一当<br/>9就</mark><br>3編             | 細目 <b>3.已</b> 行<br>Temp_201412160002 | 新增一筆訂單<br>記成所有書<br><sup>訂單狀態</sup><br>這者名稱            | (自行輸入書目)<br>昔日 ·務心<br>(1)    | <mark>钻選確認</mark><br><sup>訂單日期</sup><br>Email       | 送出言<br>2014/12        | <b>丁單</b><br>/16                                          |
| 認送出訂單<br>單位名<br>翻目編號                  | 新增下一到<br>翻<br>名稱<br>PMID                    | 翻目 <b>3.已</b> 行<br>Temp_201412160002 | 新增一筆訂單<br>記成所有書<br><sup>訂單狀態</sup><br>讀者名稱<br>期刊名稱    | (自行輸入書目)<br>書目,務必知<br>(編編)   | <mark>钻選確認</mark><br><sup>訂單日期</sup><br>Email       | 送出言<br>2014/12/<br>爱趣 | <b>丁單</b><br>/16<br>删除資料                                  |
| 認送出訂單<br>單位名<br>細目編號<br>1             | 新增下一到<br>総統<br>34編<br>25180379              | 細目 <b>3.已</b> 与<br>Temp_201412160002 | 新增一筆訂單<br>記成所有書<br><sup>訂單狀態</sup><br>讀者名稱<br>期刊名稱    | (自行輸入書目)<br>書目,務必知<br>(編編)   | <mark>計選確認</mark><br><sup>計單日期</sup><br>Email<br>年代 | 送出言<br>2014/12        | <b>ノ「単</b><br>/16<br>一一一一一一一一一一一一一一一一一一一一一一一一一一一一一一一一一一一一 |
| 認送出訂單<br>單位名<br><b>調目編號</b><br>1<br>2 | 新增下一到<br>900<br>34年<br>25180379<br>25116998 | Mail 3.已与                            | 新增一筆訂單<br>記成所有書<br><sup>訂單狀態</sup><br><sup>讀者名稱</sup> | (自行輸入書目)<br>書目,務必知<br>(編編編編) | <mark>計選確認</mark><br><sup>訂單日期</sup><br>Email<br>年代 | 送出言<br>2014/12        | <b>J</b><br>/16<br>一<br>開除資料<br>本<br>メ<br>メ               |

醫療半權 追求<u>卓越</u>

### (4)訂單申請:新增多筆訂單

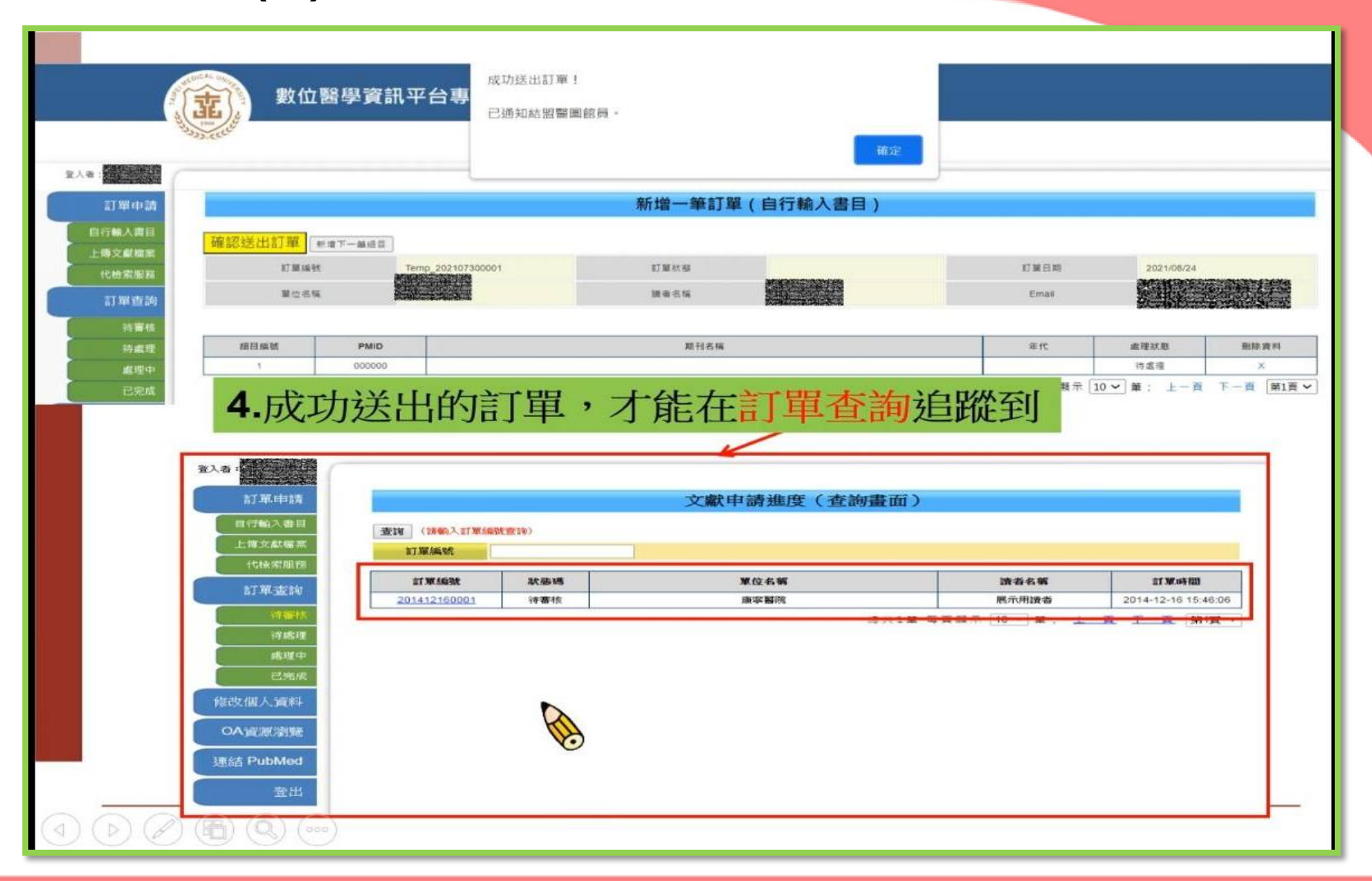

## (5)訂單申請:上傳文獻檔案

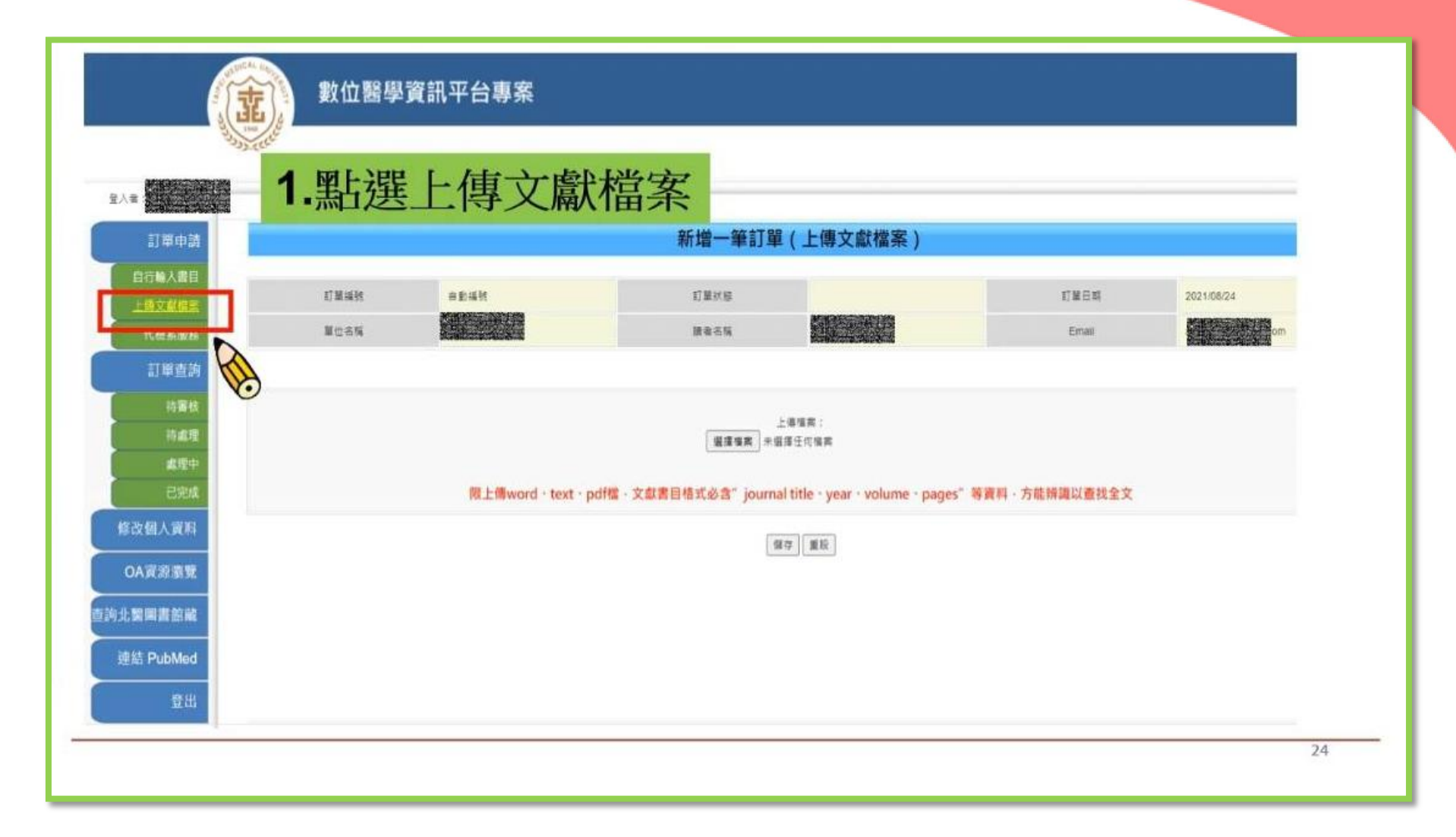

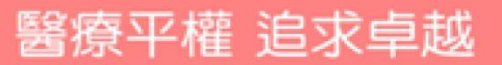

## (5)訂單申請:上傳文獻檔案

| 10 (1) つ - 13 (1)<br>11 (1) (1) (1) (1) (1) (1) (1) (1) (1) (                     | 28 18月 EndPlote X7<br>較 (国) 1日 + 日 + 1日 + 1日 (第一) (第一) (第一) (第一) (第一)              | 1217 - Microsoft                         | Nord<br>AAB AAB AABb( AaBbCct AcBbCct)             | Aabbeed Aabbeed Aabbeed Aabbeed                           | A Mare                  |
|-----------------------------------------------------------------------------------|------------------------------------------------------------------------------------|------------------------------------------|----------------------------------------------------|-----------------------------------------------------------|-------------------------|
| 2.選擇已經存                                                                           | 放書目的                                                                               | 的文字檔案                                    | 案上傳至系統                                             | <b>范</b> 並儲存。                                             |                         |
| l.<br>Jour<br>year<br>volu<br>pag<br>2.<br>Jour                                   | mal title: Health Ca<br>r:2014<br>1me: 39(4)<br>es: 270-278<br>mal title: JAIDS Jo | ure Management Re<br>urnal of Acquired I | eview<br>mmune Deficiency Syndro                   | mes-                                                      |                         |
| 至人音<br>()<br>()<br>()<br>()<br>()<br>()<br>()<br>()<br>()<br>()<br>()<br>()<br>() | 數位醫學                                                                               | 資訊平台專案                                   | 新增一筆訂                                              | 檔案內容積<br>「期刊名稱<br>期與起訖耳                                   | 务必要包含<br>、年代、卷<br>頁」等資訊 |
| 自行输入者目                                                                            | 訂算機號                                                                               | 自動補號                                     | 訂單状態                                               |                                                           | 訂單日期                    |
| 代檢索服務                                                                             | 單位名稱                                                                               | 试用器院                                     | 調査名稱                                               |                                                           | Email                   |
| 訂單查詢<br>待爾板<br>持處理<br>處理中<br>已完成<br>修改個人資料                                        |                                                                                    | 限上傳word - to                             | <mark>選擇備素</mark> ■<br>ext • pdf檻 · 文獻書目格式必含″journ | 上傳編書:<br>選擇任何編集<br>nal title、year、volume、page<br>醫存<br>運設 | s" 等賓料 · 方能辨識以畫找全文      |
|                                                                                   | 01                                                                                 |                                          |                                                    |                                                           | 25                      |

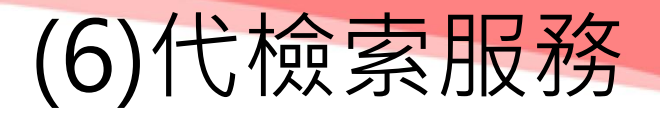

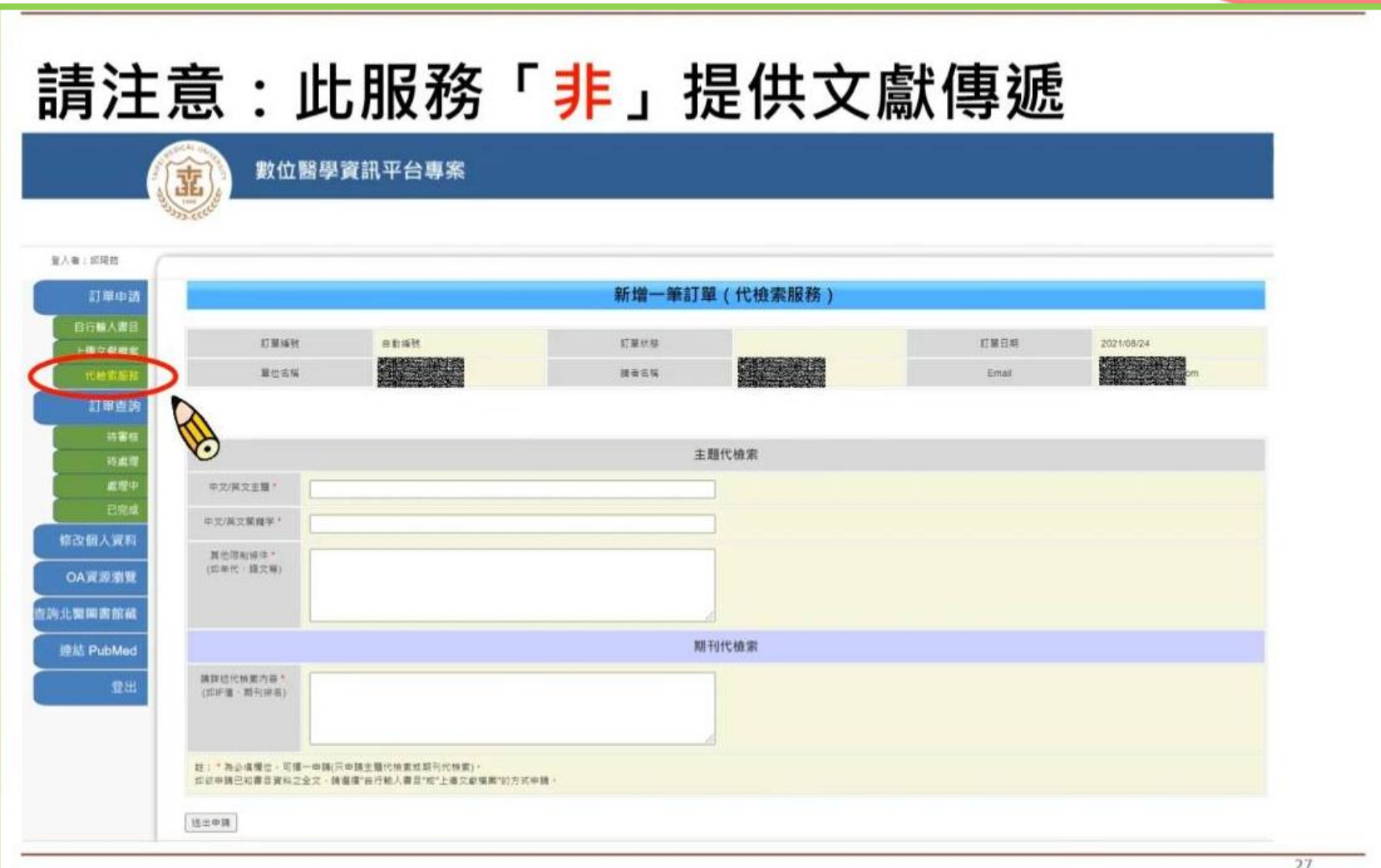

醫療半權 追求卓越

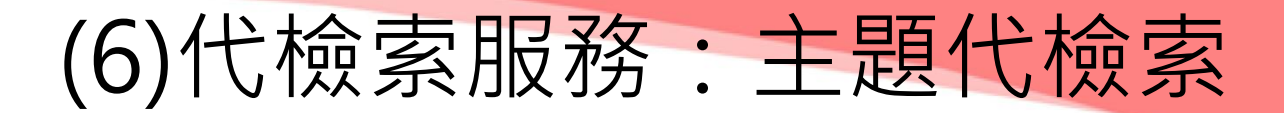

## ■ 主題代檢索:協助檢索醫學相關主題 書目資料

提供特定資料庫以關鍵字查詢後的書目資料(無全 文),讓資料蒐集範圍更廣泛。

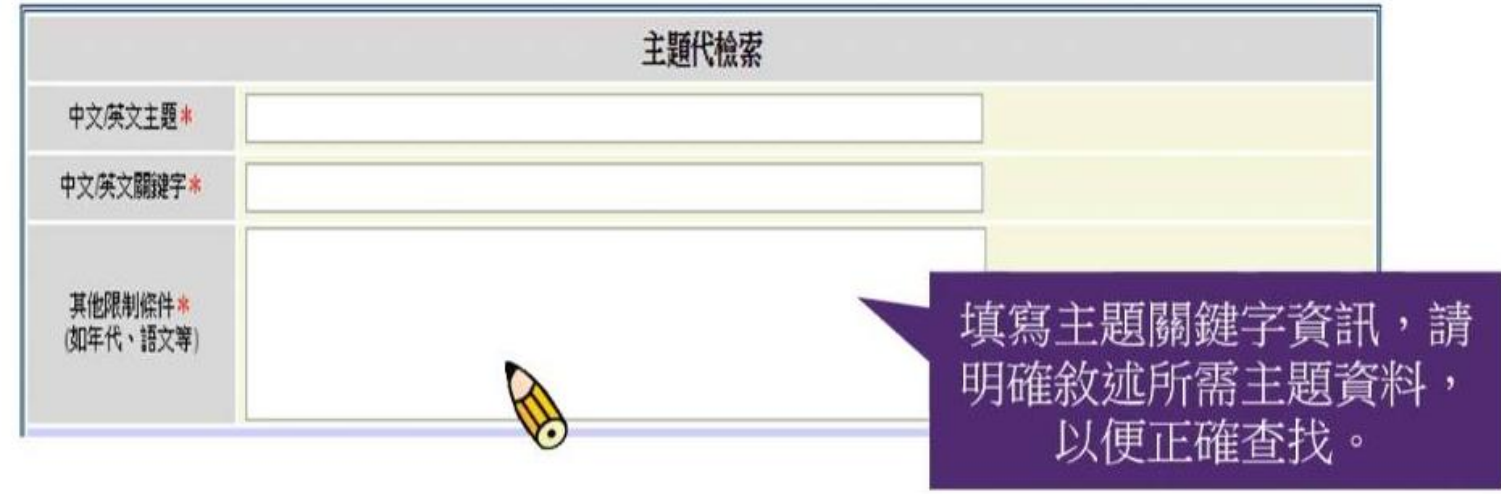

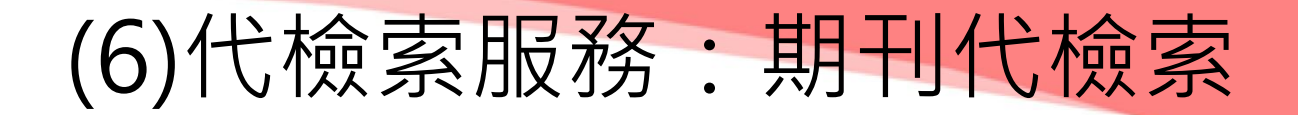

# ■ 代檢索表格擇一填寫 ■ 期刊代檢索:期刊IF值查詢 提供期刊排名與IF(Impact Factor期刊影響 係數)值,投稿前更了解該期刊學術地位與 價值。

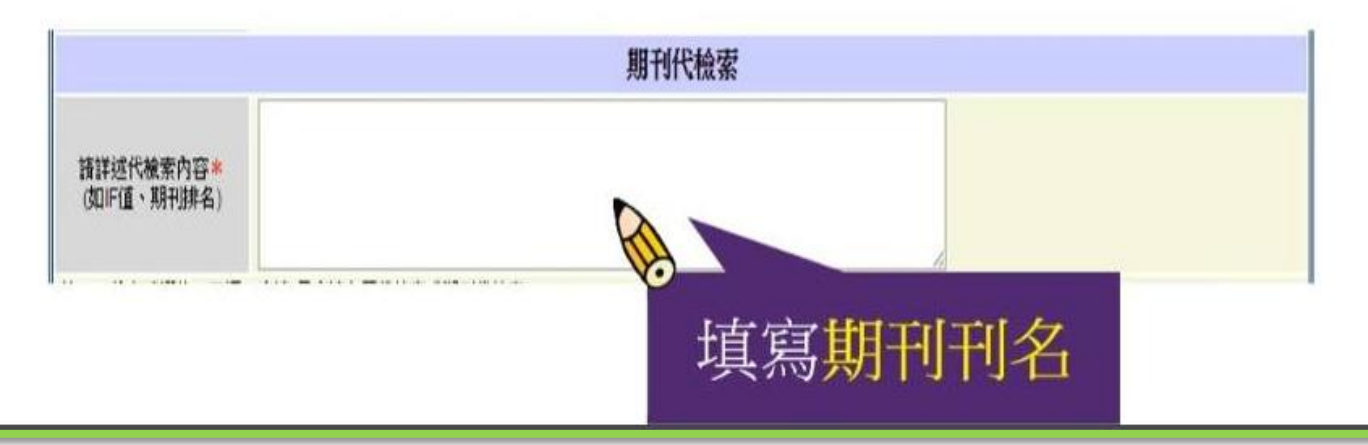

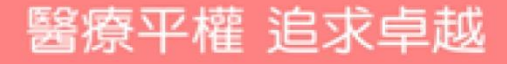

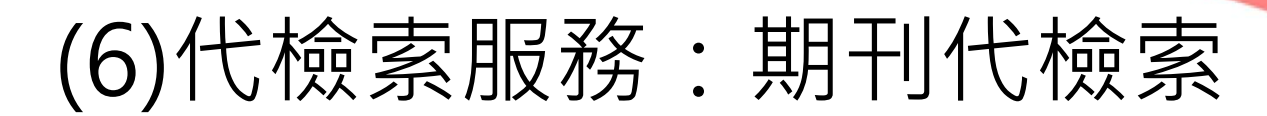

| 期刊代檢索                   |                                                                    |  |
|-------------------------|--------------------------------------------------------------------|--|
| 請詳述代檢索內容<br>(如IF值、期刊排名) | 期刊:Journal of Microbiology, Immunology and Infection IF值,SCI的領域,排名 |  |

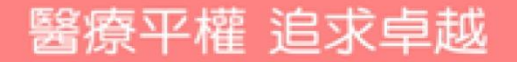

### (6)代檢索服務:期刊代檢索回覆

感謝您使用本服務,您所代檢的期刊IF值資料如下, 若有任何問題,歡迎來信洽詢,謝謝,

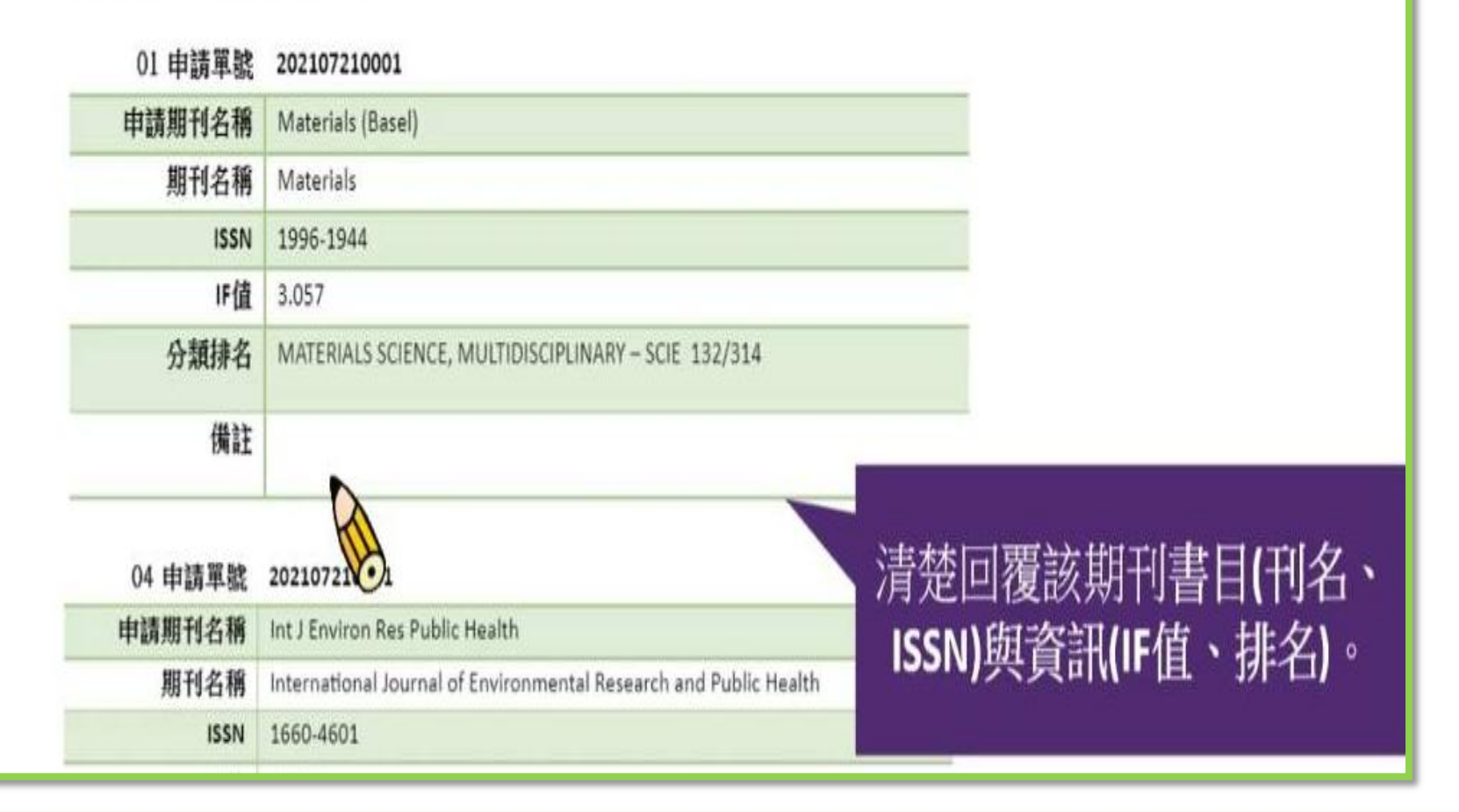

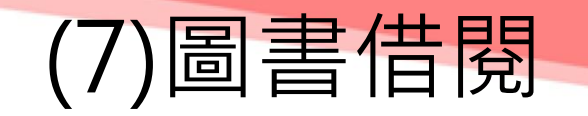

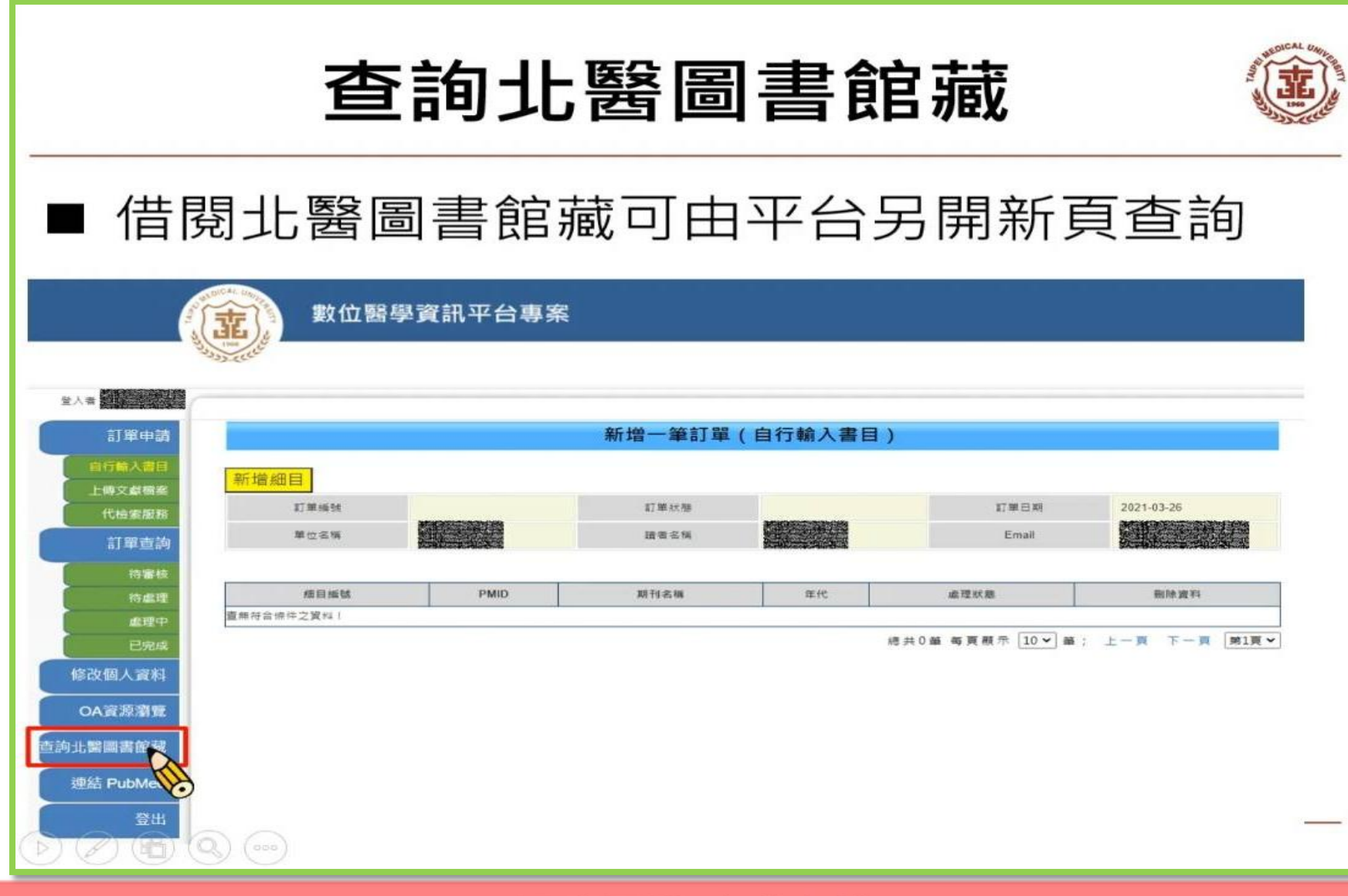

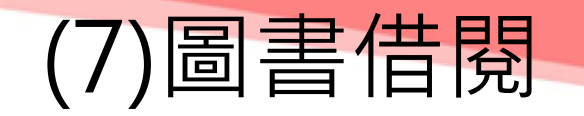

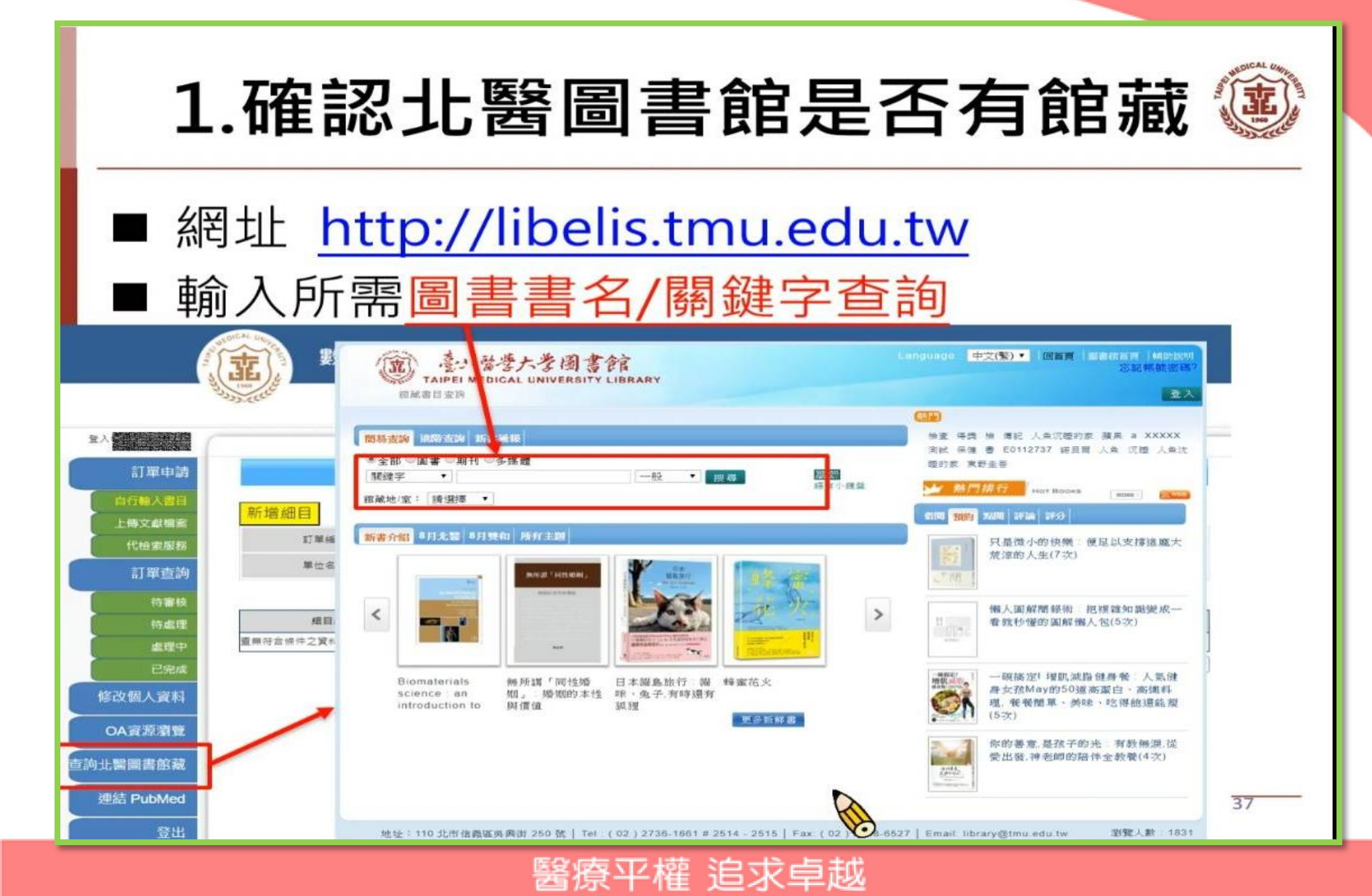

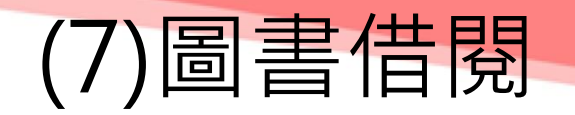

### 2.北醫確認館藏是否能借閱

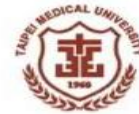

38

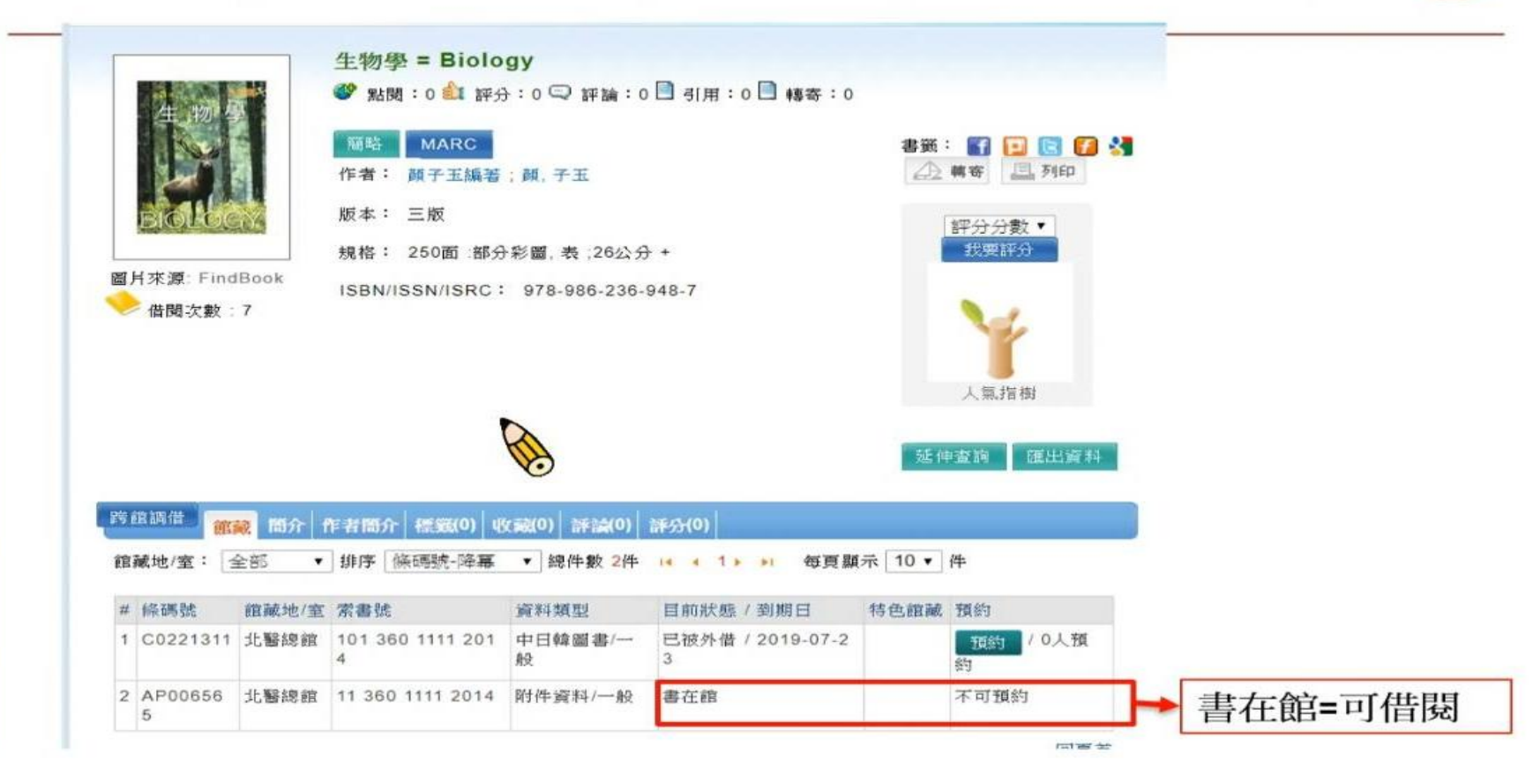

醫療平權 追求卓越

 $\triangleright$ ) (d) ( $\mathbb{E}$ ) ( $\mathbb{Q}$ ) ( $\infty$ )

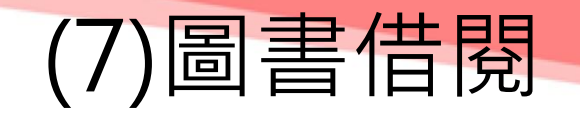

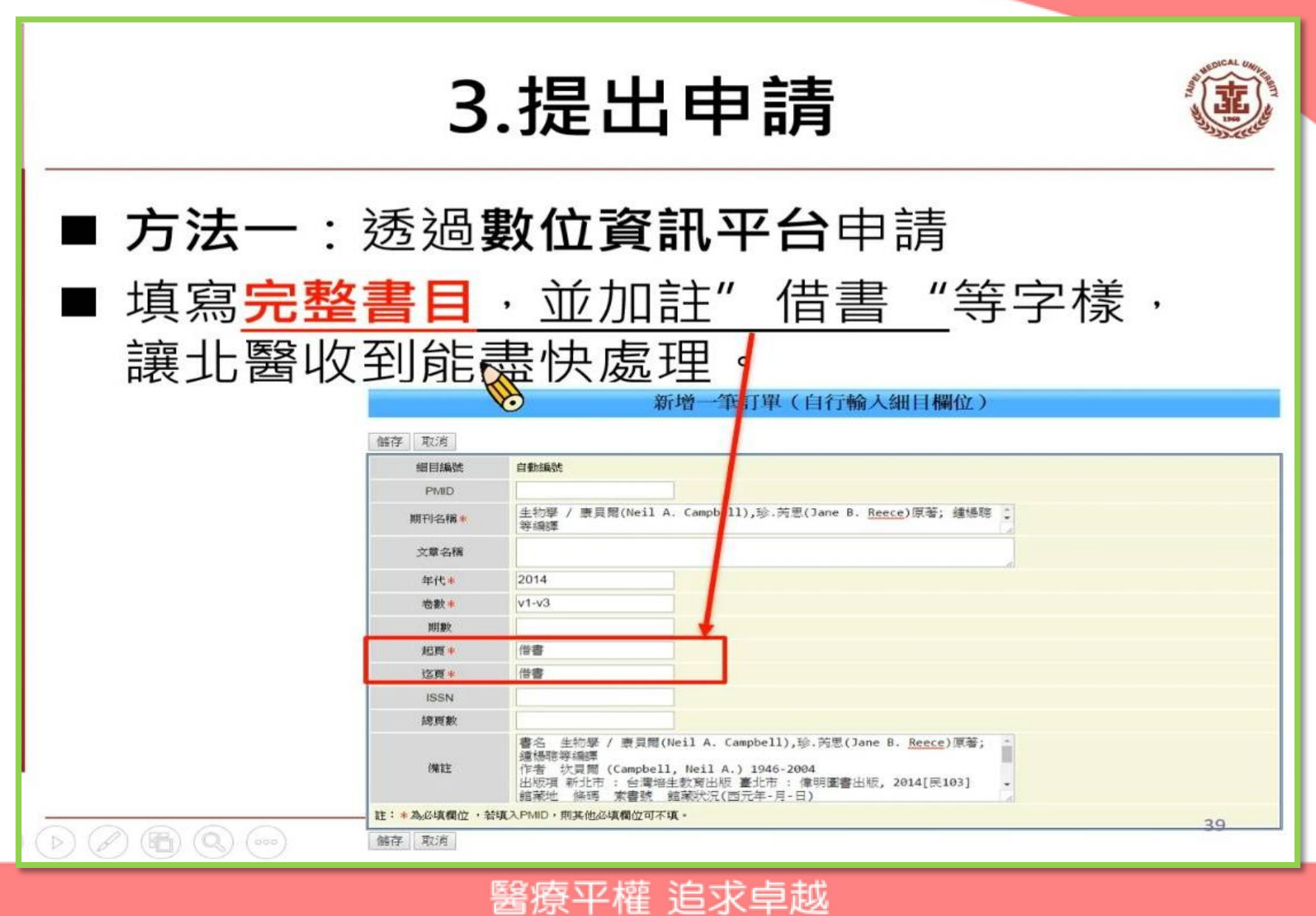

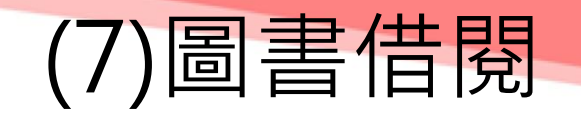

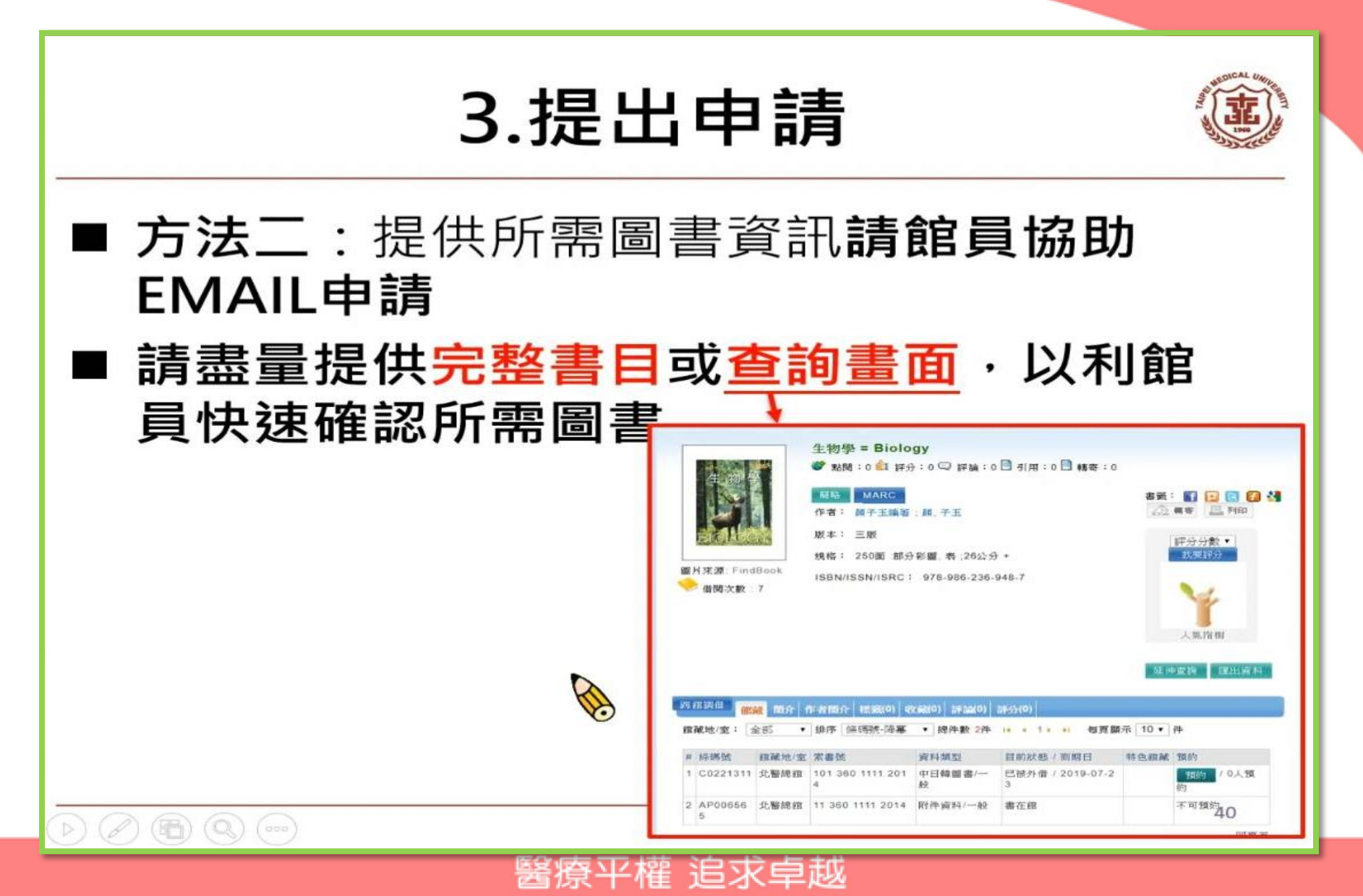

#### 新進人員及見實習學生,請於報到後2星期內完成 『數位醫學資訊平台』以下操作項目:

(1)加入會員 (2)申請文獻傳遞 (3)代檢索

- 路徑:本院官網>各式專區>學術專區>圖書室> 數位醫學資訊平台>登入首頁
- 操作影片網址: 完成所有項目後,請填寫

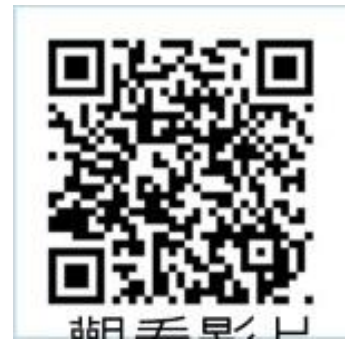

#### 『數位醫學資訊平台使用 查核總表』

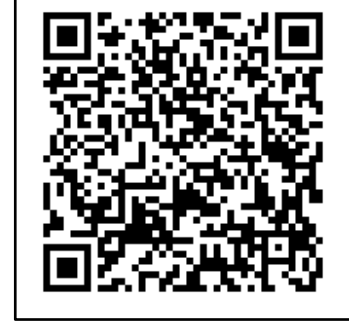

#### ※若有任何疑問,請洽圖書室詢問(#2253),謝謝。 醫療平權追求卓越